**爾灣聖徒改革宗長老會** OBS 操作指引

## 01-主日信息 Thumbnail

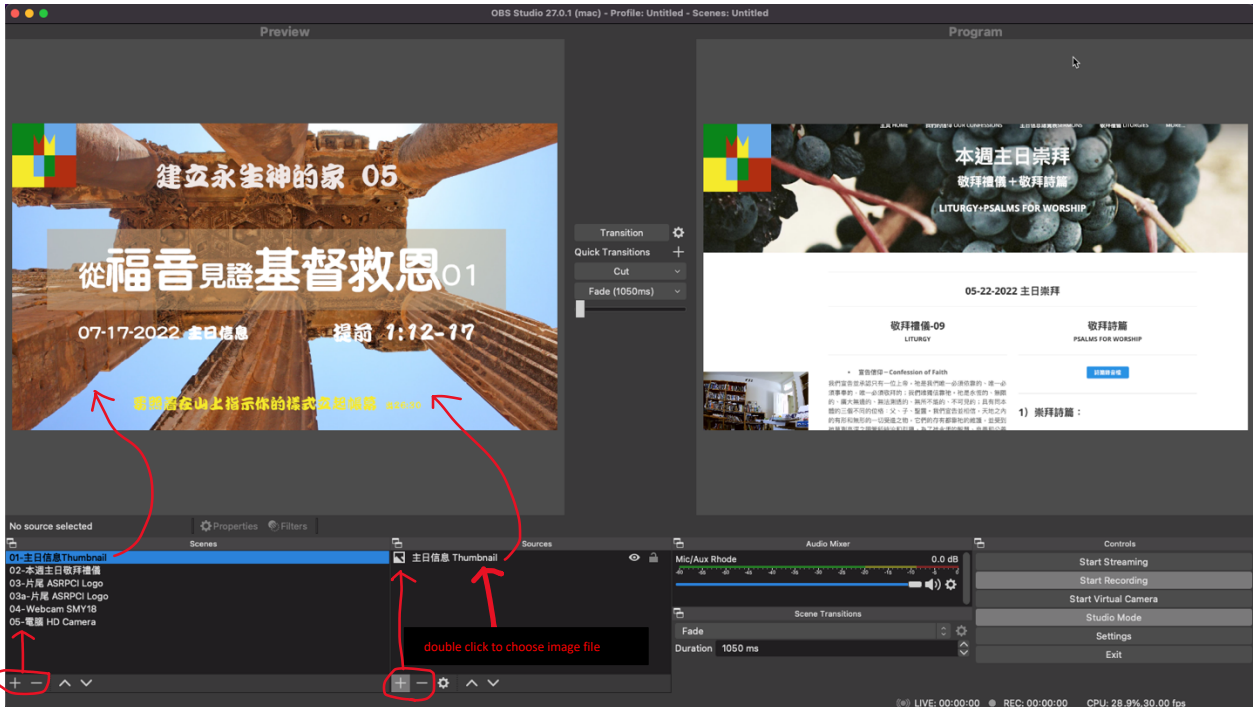

- 用【+】【-】增加或刪除項目
- 在【項目】按右鍵用【rename】 修改項目名稱

**爾灣聖徒改革宗長老會** OBS 操作指引

## 02-本週主日敬拜禮儀

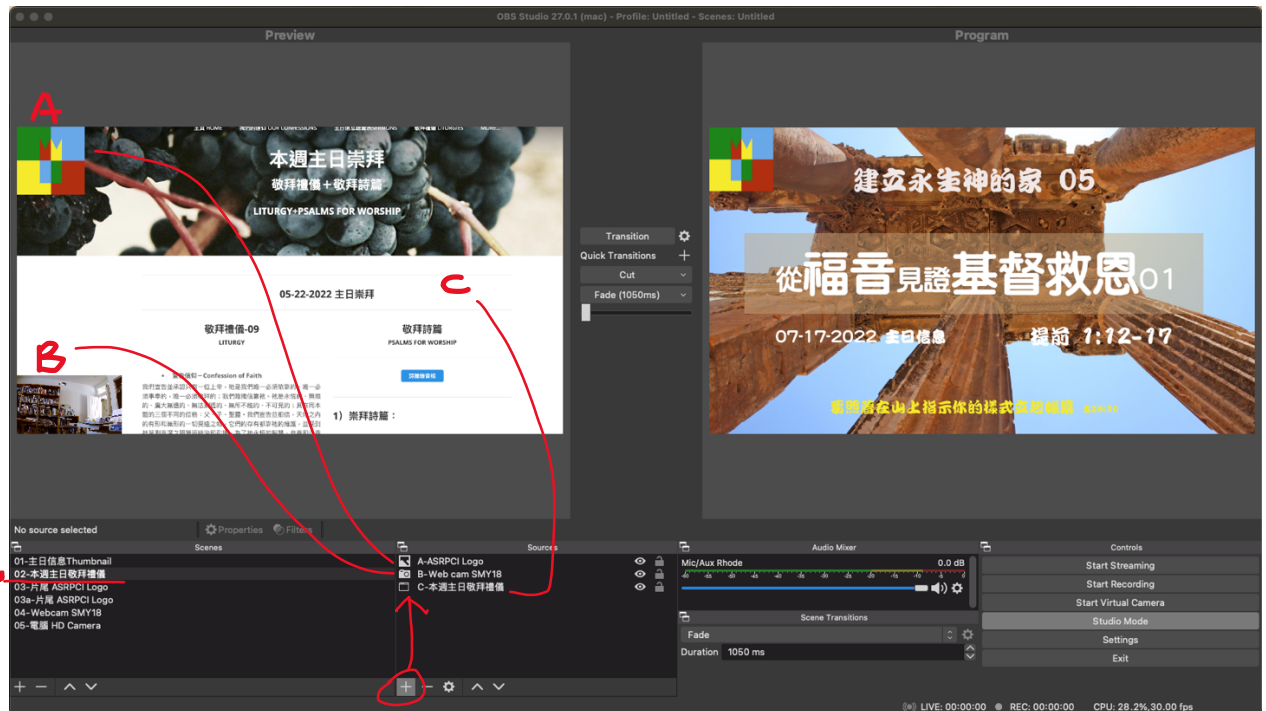

- 用【+或-】增加或刪除項目
- 【Double Click】 項目(A,B,C)=A-選 image file; B-選 Webcam; C-選 webpage

## 03-片尾 ASRPCI Logo

| OBS Studio 27.0.1 (mac) - Profile: Untitled |                    |                |            |                                              |                                                   |                                                                                                    |                                  |  |
|---------------------------------------------|--------------------|----------------|------------|----------------------------------------------|---------------------------------------------------|----------------------------------------------------------------------------------------------------|----------------------------------|--|
| Preview                                     |                    |                |            |                                              | Program                                           |                                                                                                    |                                  |  |
|                                             |                    |                |            |                                              |                                                   |                                                                                                    |                                  |  |
| 爾灣聖徒改革宗長老會                                  |                    |                |            | Transition 🗘<br>Quick Transitions +<br>Cut - | 本週主日崇拜<br>取拜證園+破月時間<br>LITUKETVERALMS FÖR WORSHIP |                                                                                                    |                                  |  |
|                                             |                    |                | Fade (1050 |                                              |                                                   | 05-22-2022 土口崇拜                                                                                                    |                                  |  |
| All Saints Ref                              | ormed Presbyterian | Church Irvine  | •          |                                              |                                                   | 敬拜禮儀-09<br>LITURGY                                                                                                    | 敬拜詩篇<br>PSALMS FOR WORSHIP       |  |
| asrpci.org                                  |                    |                |            |                                              | Rent of                                           | <ul> <li>宣告使用一Confession of Faith<br/>我們宣告並承認只有一位上帝,祂是我們應一必須依靠的、唯一必<br/>消草專助,除一必須收耳的;我們做讓消毒地。包括水信的,解說</li> </ul>                 | Jimmin & G                       |  |
|                                             |                    |                |            |                                              |                                                   | 的、属大建造的、描述测透的、其所不适的、不可见的;且有同态<br>能的三幅不同的位格:父子、娶盟。我们宣告到相信,天地之内<br>的有所后随形的一切更是之情。它們的方有都能吃的道法。並受到<br>种意思在这个研究和能让你们跟,為了社会世的影響。你是我们心思 | 1)崇拜詩篇:                          |  |
|                                             |                    |                |            |                                              |                                                   |                                                                                                    |                                  |  |
| No source selected                          | Properties Silters |                |            |                                              |                                                   |                                                                                                    |                                  |  |
|                                             | Scenes             | S HEASPROLLORD | ources     |                                              | Audi                                              | io Mixer                                                                                                    | Controls                         |  |
| 02-本週主日敬拜禮儀                                 |                    |                |            | Mic/Al                                       | 45 40 45 40 <u>45</u> 30                          |                                                                                                    | Start Streaming                  |  |
| 03-片尾 ASRPCI Logo                           | Ci Logo            |                |            |                                              |                                                   |                                                                                                    | Start Recording                  |  |
| 04-Webcam SMY18                             |                    |                |            | 2                                            | Scene 1                                           | Fransitions                                                                                                    | Start Virtual Camera             |  |
| 05-電腦 HD Camera                             |                    |                |            | Eade                                         | 0                                                 | 0.0                                                                                                    | Studio Móde                      |  |
|                                             |                    |                |            | Durati                                       | ion 1050 ms                                       |                                                                                                    | Settings                         |  |
|                                             |                    | L              |            |                                              |                                                   |                                                                                                    | Exit                             |  |
| + - ^ ~                                     |                    | +-* ^ ~        |            |                                              |                                                   |                                                                                                    |                                  |  |
|                                             |                    | $\sim$         |            |                                              |                                                   | (a) UNE 00:00:00 A D                                                                                                    | FO: 00:00:00 ODU: 07 28/ 20 00 ( |  |

# 增加項目:片尾 ASRPCI Logo

Double Click 新增項目, 從電腦或 Google Drive 選取 image file (ASRPCI Logos)

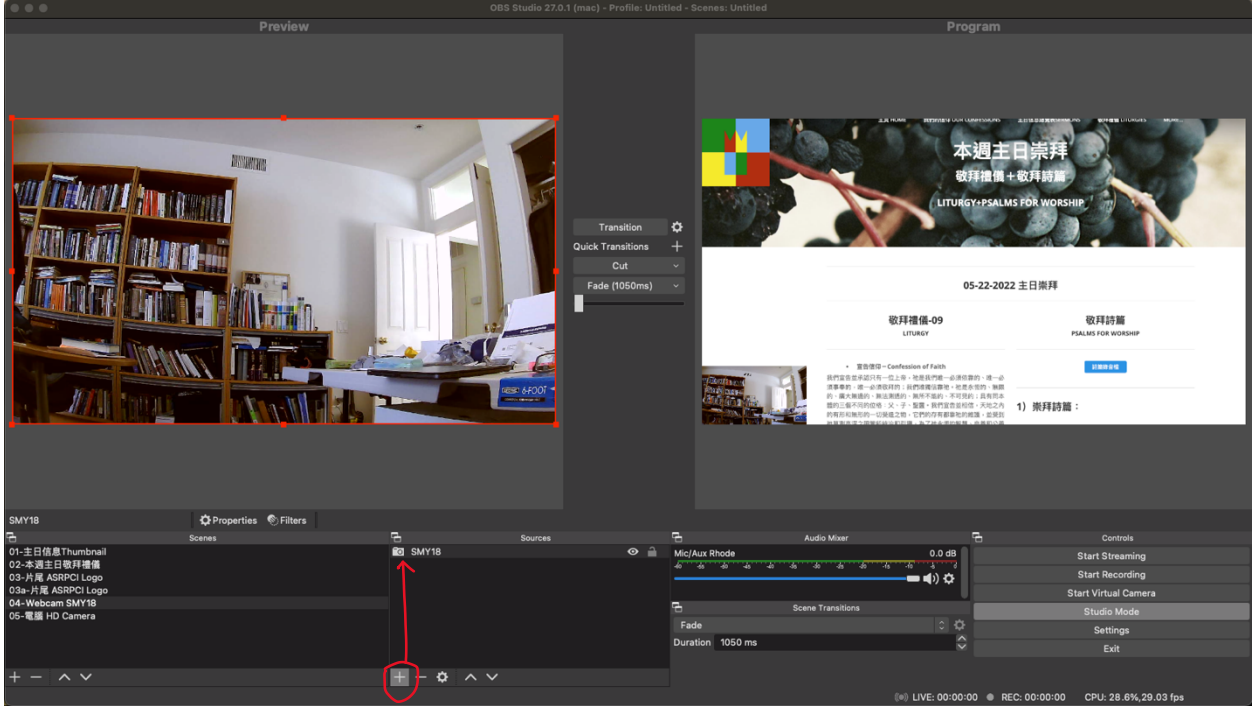

### 04-Webcam SMY18

增加項目:SMY18 Double Click 新增項目:從 Device 清單中選取 SMY18

#### 爾灣聖徒改革宗長老會

OBS 操作指引

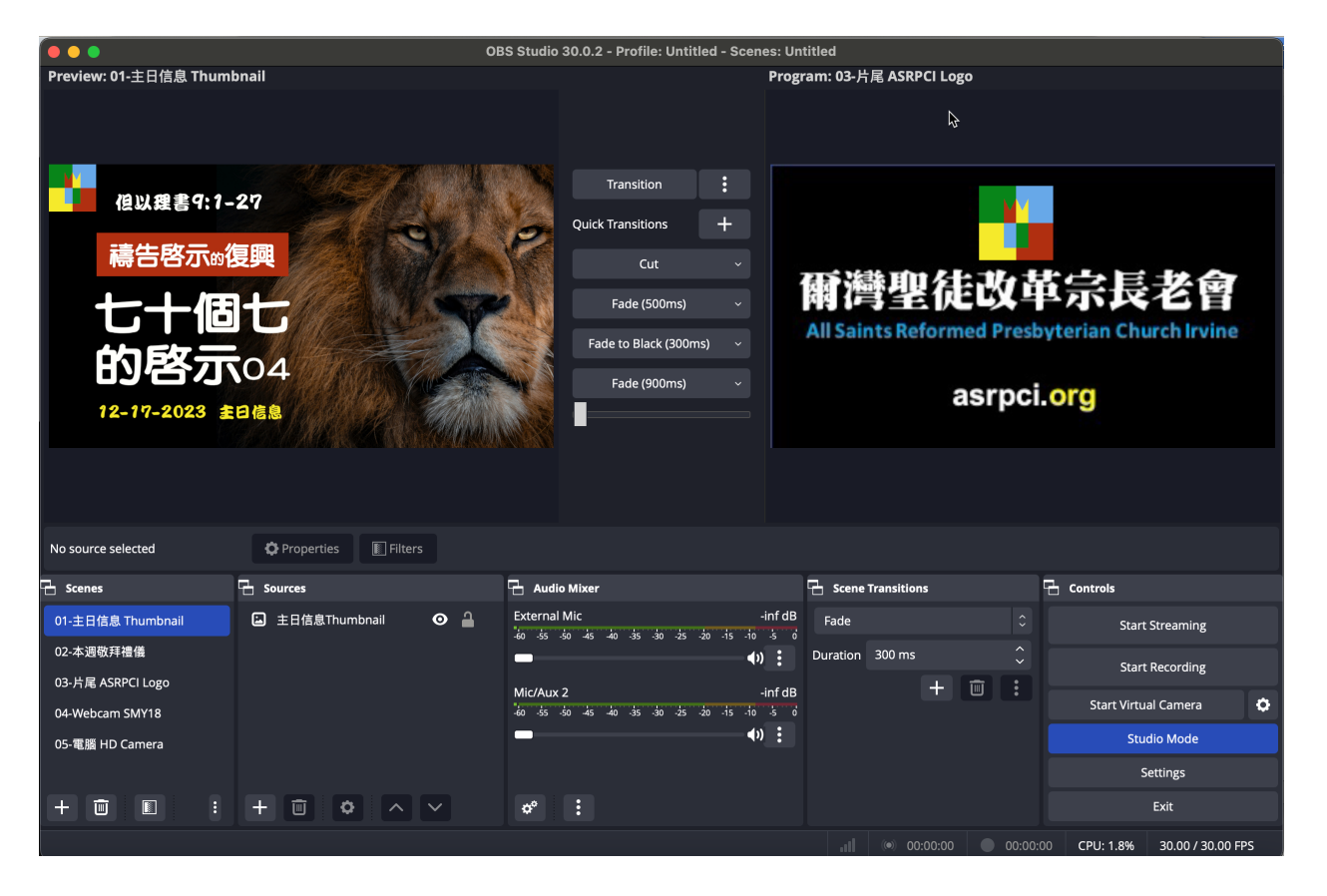